Föreningens medlemmar har möjligheten att använda bilddatabasen, där t.ex. kommunionböcker kan sökas enligt innehållförteckningarnas kommentartext.

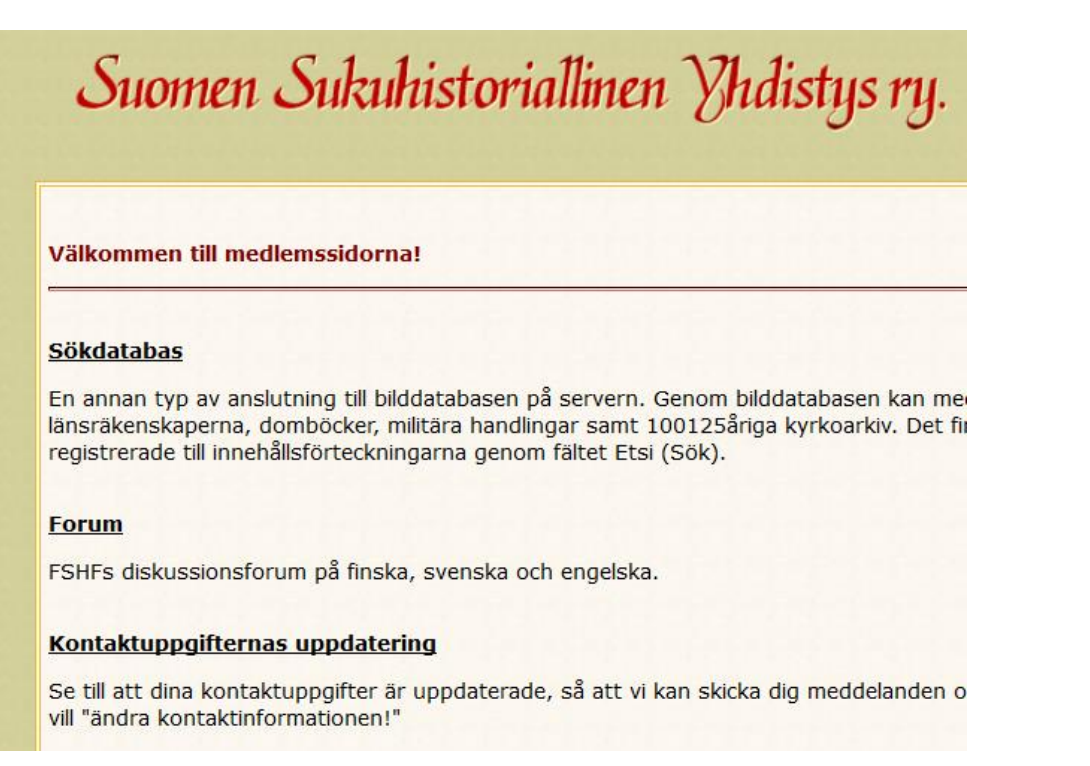

När du öppnat bilddatabasen har du framför dig en sida där alla orter och län finns uppräknade.

## FSHF - bilddatabas

24 Askola

## Kyrkoarkiven

Ortens namn fungerar som link till en mångsidigare lista av ortens handlingar.

| Böcker | Orten                                                                                           |
|--------|-------------------------------------------------------------------------------------------------|
| 1      | <u>3. Oulun ruotujakoinen tarkk'ampujapataljoona - 3. Uleåborgs indelta skarpskyttebataljon</u> |
| 1      | 5. Mikkelin ruotujakoinen tarkk'ampujapataljoona - 5. St. Michels indelta skarpskyttebataljon   |
| 37     | Ahlainen                                                                                        |
| 50     | Akaa                                                                                            |
| 49     | <u>Alahärmä</u>                                                                                 |
| 50     | Alajärvi                                                                                        |
| 54     | Alastaro                                                                                        |
| 51     | Alatornio - Nedertorneå                                                                         |
| 8      | Alavieska                                                                                       |
| 50     | Alavus                                                                                          |
| 58     | Angelniemi                                                                                      |
| 27     | Anjala                                                                                          |
| 27     | Antrea - S:t Andrea                                                                             |
| 24     | Anttola                                                                                         |
| 13     | <u>Artjärvi - Artsjö</u>                                                                        |
| 62     | Asikkala                                                                                        |
| 22     | Askainen - Villnäs                                                                              |

Välj din ort varefter du kommer att se en lista över alla hittills inskannade böcker för den valda orten. Observera att i övre delen av sidan finns det länkar även till Riksakivets digitalarkiv, Genealogiska Samfundet i Finlands Församlingsdatabas och FSHFs Digi-Wiki med dess sida Paikkakunnat (på finska).

| Bilder | Boken               | Specifier           | År        | Källan    | Signum   |
|--------|---------------------|---------------------|-----------|-----------|----------|
| 196    | kommunionbok        |                     | 1763-1769 | TK554-555 | I Aa:1   |
| 184    | kommunionbok        |                     | 1770-1776 | TK555     | I Aa:2   |
| 328    | <u>kommunionbok</u> |                     | 1780-1789 | TK555     | I Aa:3-4 |
| 323    | <u>kommunionbok</u> |                     | 1790-1797 | TK555     | I Aa:5-6 |
| 223    | <u>kommunionbok</u> |                     | 1798-1803 | TK555-556 | I Aa:7   |
| 211    | <u>kommunionbok</u> | Hämeen puoli        | 1804-1813 | TK556_I   | I Aa:8   |
| 115    | <u>kommunionbok</u> | Kyminkartanon puoli | 1804-1813 | TK556_II  | I Aa:9   |
| 87     | <u>kommunionbok</u> | Hämeen puoli        | 1804-1813 | TK556_III | I Aa:10  |
| 124    | <u>kommunionbok</u> | Kyminkartanon puoli | 1804-1813 | TK556_IV  | I Aa:11  |
| 45     | <u>flyttade</u>     | 1.                  | 1870-1885 | MKO1-3    |          |
| 17     | flyttade            |                     | 1886-1890 | МКОЗ      |          |
| 30     | flyttade            |                     | 1890-1898 | MKO28     |          |
| 30     | flyttade            |                     | 1890-1905 | MKO4      |          |
| 30     | flyttade            |                     | 1898-1906 | MKO29     |          |

Du kan gå till en viss bok genom att klicka på länken och sedan öppna den önskade bilden i innehållsförteckningen. Bilddatabasen gör det också möjligt att söka efter ett specifikt textavsnitt i församlingens alla böcker samtidigt. I exemplet nedan ser du hur man söker efter gårdar i Kurhila by i Asikkala församling. Skriv 'Kurh' i sökfältet och tryck på 'Etsi' (Sök) knappen. Du får fram en lista över alla bilder som har 'Kurh' i kommentarsfältet.

| FSHF -           | FSHF - Asikkala i databas             |  |  |  |  |  |
|------------------|---------------------------------------|--|--|--|--|--|
| Söker Asik       | kala efter 'Kurh'                     |  |  |  |  |  |
| Asikkala kon     | 1munionbok 1763-1769 TK554-555 I Aa:1 |  |  |  |  |  |
| Bilden Sidan     | Komment                               |  |  |  |  |  |
| <u>25.jpg</u> 24 | Kurhila Pispa                         |  |  |  |  |  |
| 26.jpg 25        | Kurhila Pispa                         |  |  |  |  |  |
| 27.jpg 26        | Kurhila Lettula                       |  |  |  |  |  |
| 28.jpg 27        | Kurhila Lettula Sergeant              |  |  |  |  |  |
| 29.jpg 28        | Kurhila Lettula Torp                  |  |  |  |  |  |
| <u>30.jpg</u> 29 | Kurhila Mattila                       |  |  |  |  |  |
| <u>31.jpg</u> 30 | Kurhila Pavola                        |  |  |  |  |  |
| 32.jpg 31        | Kurhila Lijkola                       |  |  |  |  |  |
| 33.jpg 32        | Kurhila Keisteri                      |  |  |  |  |  |
| <u>34.jpg</u> 33 | Kurhila Curcoin                       |  |  |  |  |  |
| 35.jpg 34        | Kurhila Hannula                       |  |  |  |  |  |
| <u>36.jpg</u> 35 | Kurhila Heickilä                      |  |  |  |  |  |
| 37.jpg 36        | Kurhila Coppois                       |  |  |  |  |  |

Om du vill forska Pispa gård i Kurhila, trycker du på bilden 25.jpg länk och då öppnas den aktuella bilden.

| Förra <u>Nästa</u> | Bilden 25 · Asil                  | kkala      | a > <u>ko</u> | omn    | nun    | ionl        | bok, : | 176    | <u>3-1</u> | 769      | > 25             | :: <i>K</i> | urhi         | ila Pispa                           |
|--------------------|-----------------------------------|------------|---------------|--------|--------|-------------|--------|--------|------------|----------|------------------|-------------|--------------|-------------------------------------|
|                    | 24                                |            |               | -parts | 4      |             |        |        |            | -        |                  | 18          |              | Noneeeeeeeee                        |
|                    | Kurhila<br>Mpa.                   | De Exelic. | Symb Alhan.   | Simpl. | Simpl. | Aby Explic. | Conf.  | Simpl. | Bened.     | o Matur. | Renus.<br>Alio.m | Alio.m.     | IS ILLING TH | Alatus<br>D.Anno I                  |
|                    | Suff: anno                        | **         | +*            | 14     | 14     | -*          | ***    | **     | **         | **       |                  |             | * *          | G 1250 -                            |
|                    | De Fabla<br>Ve Lifa<br>Br Eva Dig |            |               |        | -      |             | -      |        |            |          |                  |             | . 4          | 10 1058 -<br>10 1763 -<br>10 1763 - |
|                    |                                   |            |               |        |        |             |        |        |            |          |                  | _           | 2            |                                     |

Textsträngen kan också finnas i mitten av ordet och då hittar sökningen även ordet Vähäkurhila ifall det finns i kommentarfältet. Är du osäker på ordets stavning eller den varierar från en bok till en annan, kan du använda procenttecken "%" som jokertecken. Detta gör att du kan ersätta en eller flera bokstäver. Om du till exempel letar efter en gård som heter Tuokkonen och den genom tiderna är stavad som Tuockoin, Tuåckonen, Tuokånen, Tuockonen, Tuokkonen, får du alla former som resultat när du skriver "Tu% k% n" i sökrutan. Dock ger sökresultatet dig alla namn som passar in på denna sökning, t.ex. Tuhkanen. Sökningen bör startas så vagt som möjligt för att sedan begränsa sökningen genom att lägga till bokstäver som inte finns i de felaktiga sökresultaten. Du kan pröva vilka som är de bästa sökorden just på din ort.

|              | antia ( |         |         | 教白        |           |        |       |                                         |
|--------------|---------|---------|---------|-----------|-----------|--------|-------|-----------------------------------------|
| <u>Förra</u> | Nästa   | Mörkare | Ljusare | Kontrast+ | Kontrast- | Skärpa | Ángra | Asikkala > kommunionbok, 1763-1769 > 25 |

Vid sidorna av bilden finns det flera hjälpfunktioner. Du kan flytta dig en sida framåt eller bakåt genom att trycka på de röda länkarna i vilket hörn av bilden som helst. Du flyttar dig snabbare genom att välja ett bildnummer i listan i vänstra övre hörnet. Dessutom kan du flytta dig inomsocknes från en bok till en annan genom att klicka på församlingslänken (Asikkala) uppe på sidan. Boklänken (kommunionbok, 1763-1769) tar dig till dess innehållsförteckning. Med bildjusteringsfunktionerna i nedre kanten av sidan kan du redigera utseendet på bilden t.ex. med hjälp av kontrasten.

Låt oss ta ett annat exempel. En sökning i Ikalis böcker med sökordet 'lumia' får du en lista över alla sidor i kommunionböckerna med Lumia i innehållsförteckningen.

| FSHF           | - Ikaalinen i databas                |
|----------------|--------------------------------------|
| Söker Ika      | alinen efter 'lumia'                 |
| Ikaalinen k    | communionbok 1734-1741 JK764 I Aa:1  |
| Bilden Sid     | an Komment                           |
| <u>122.jpq</u> | Kallionkieli, Lumia                  |
| Yhteensä 1 k   | kuvaa.                               |
| Ikaalinen k    | communionbok 1741-1748 JK764 I Aa:2  |
| Alkuperäise    | essä rippikirjassa ei sivunumeroita. |
| Bilden Sid     | an Komment                           |
| <u>121.jpg</u> | Kallionkieli, Lumia                  |
| <u>122.jpg</u> | Kallionkieli, Lumia                  |
| Yhteensä 2     | kuvaa.                               |
| Ikaalinen k    | communionbok 1748-1751 JK765 I Aa:3  |
| Alkuperäise    | essä rippikirjassa ei sivunumeroita. |
| Bilden Sid     | lan Komment                          |
| <u>143.jpg</u> | Kallionkieli, Lumia                  |
| <u>144.jpg</u> | Kallionkieli, Lumia Laurikka         |
| Yhteensä 2     | kuvaa.                               |

Sedan är det lätt att utforska gården från en kommunionbok till en annan då du inte varje gång behöver söka efter gården i indexet. Vill ha sidor från flera kommunionböcker öppna samtidigt, öppna då länkarna i nya flikar eller fönster.